## Jak skonfigurować program MS Outlook 2016 jako konto POP

- 1. Uruchom program MS Outlook 2016.
- Jeżeli program Outlook został uruchomiony po raz pierwszy, kliknij Dalej, a w następnym oknie pozostaw zaznaczoną opcję Tak i ponownie kliknij Dalej. Przejdź do kroku 5. Jeżeli program nie jest uruchamiany pierwszy raz, przejdź do kroku 3.

| Microsoft Outlook 2016 — Zapraszamy!                                                                                                    | ×                                                                                         |
|----------------------------------------------------------------------------------------------------|-------------------------------------------------------------------------------------------|
|                                                                                                    |                                                                                           |
|                                                                                                    |                                                                                           |
|                                                                                                    |                                                                                           |
| Outlook 2016 — Zaprasz                                                                                                    | amvl                                                                                      |
|                                                                                                    | arry.                                                                                     |
|                                                                                                    |                                                                                           |
| Program Outlook jest osobistym asystentem, który                                                                                                    | pomaga w zarządzaniu                                                                      |
| życiem dzięki zaawansowanym narzędziom do obs                                                                                                    | sługi poczty e-mail,                                                                      |
| kalendarza, kontaktów i zadań.                                                                                                    |                                                                                           |
|                                                                                                    |                                                                                           |
| Zaczynamy. W kilku krokach dowiesz się, jak doda                                                                                                    | ć konto e-mail.                                                                           |
|                                                                                                    |                                                                                           |
|                                                                                                    |                                                                                           |
|                                                                                                    |                                                                                           |
|                                                                                                    |                                                                                           |
|                                                                                                    |                                                                                           |
|                                                                                                    |                                                                                           |
|                                                                                                    |                                                                                           |
|                                                                                                    | a Million Delate Association                                                              |
|                                                                                                    | < wstecz Dalej > Anuluj                                                                   |
|                                                                                                    |                                                                                           |
| Konfiguracia konta programu Microsoft Outlook                                                                                                    | ×                                                                                         |
| Konfiguracja konta programu Microsoft Outlook                                                                                                    | ×                                                                                         |
| Konfiguracja konta programu Microsoft Outlook<br>Dodaj konto e-mail                                                                                                    | ×<br>米                                                                                    |
| Konfiguracja konta programu Microsoft Outlook<br>Dodaj konto e-mail                                                                                                    | ×                                                                                         |
| Konfiguracja konta programu Microsoft Outlook<br><b>Dodaj konto e-mail</b>                                                                                                    | ×                                                                                         |
| Konfiguracja konta programu Microsoft Outlook<br>Dodaj konto e-mail                                                                                                    | ×                                                                                         |
| Konfiguracja konta programu Microsoft Outlook<br><b>Dodaj konto e-mail</b><br>Uzyj programu Outlook, aby łączyć się z kontami e-mail, np. z serwerem Microsoft                                                                                                    | ×                                                                                         |
| Konfiguracja konta programu Microsoft Outlook<br><b>Dodaj konto e-mail</b><br>Užyj programu Outlook, aby łączyć się z kontami e-mail, np. z serwerem Microsoft<br>Exchange Online w ramach usługi Microsoft Office 365. Program Outlook działa r<br>ActiveSync.                                                                                                  | ×<br>t Exchange Server organizacji lub z kontem<br>również z kontami POP, IMAP i Exchange |
| Konfiguracja konta programu Microsoft Outlook<br><b>Dodaj konto e-mail</b><br>Užyj programu Outlook, aby łączyć się z kontami e-mail, np. z serwerem Microsoft<br>Exchange Online w ramach usługi Microsoft Office 365. Program Outlook działa r<br>ActiveSync.                                                                                                  | ×<br>t Exchange Server organizacji lub z kontem<br>również z kontami POP, IMAP i Exchange |
| Konfiguracja konta programu Microsoft Outlook<br>Dodaj konto e-mail<br>Użyj programu Outlook, aby łączyć się z kontami e-mail, np. z serwerem Microsoft<br>Exchange Online w ramach usługi Microsoft Office 365. Program Outlook działa r<br>ActiveSync.<br>Czy chcesz skonfigurować program Outlook na potrzeby łączenia z kontem e-mail                        | ×<br>t Exchange Server organizacji lub z kontem<br>również z kontami POP, IMAP i Exchange |
| Konfiguracja konta programu Microsoft Outlook<br>Dodaj konto e-mail<br>Užyj programu Outlook, aby łączyć się z kontami e-mail, np. z serwerem Microsoft<br>Exchange Online w ramach usługi Microsoft Office 365. Program Outlook działa r<br>ActiveSync.<br>Czy chcesz skonfigurować program Outlook na potrzeby łączenia z kontem e-mail<br>() Tak              | ×<br>tExchange Server organizacji lub z kontem<br>również z kontami POP, IMAP i Exchange  |
| Konfiguracja konta programu Microsoft Outlook<br>Dodaj konto e-mail<br>Użyj programu Outlook, aby łączyć się z kontami e-mail, np. z serwerem Microsoft<br>Exchange Online w ramach usługi Microsoft Office 365. Program Outlook działa r<br>ActiveSync.<br>Czy chcesz skonfigurować program Outlook na potrzeby łączenia z kontem e-mail<br>© Tak<br>◯ Nie      | ×<br>t Exchange Server organizacji lub z kontem<br>również z kontami POP, IMAP i Exchange |
| Konfiguracja konta programu Microsoft Outlook<br>Dodaj konto e-mail<br>Użyj programu Outlook, aby łączyć się z kontami e-mail, np. z serwerem Microsoft<br>Exchange Online w ramach usługi Microsoft Office 365. Program Outlook działa r<br>ActiveSync.<br>Czy chcesz skonfigurować program Outlook na potrzeby łączenia z kontem e-mail<br>© Tak<br>◯ Nie      | ×<br>t Exchange Server organizacji lub z kontem<br>tównież z kontami POP, IMAP i Exchange |
| Konfiguracja konta programu Microsoft Outlook<br>Dodaj konto e-mail<br>Użyj programu Outlook, aby łączyć się z kontami e-mail, np. z serwerem Microsoft<br>Exchange Online w ramach usługi Microsoft Office 365. Program Outlook działa r<br>ActiveSync.<br>Czy chcesz skonfigurować program Outlook na potrzeby łączenia z kontem e-mail<br>© Tak<br>◯ Nie      | ×<br>t Exchange Server organizacji lub z kontem<br>tównież z kontami POP, IMAP i Exchange |
| Konfiguracja konta programu Microsoft Outlook<br>Dodaj konto e-mail<br>Użyj programu Outlook, aby łączyć się z kontami e-mail, np. z serwerem Microsoft<br>Exchange Online w ramach usługi Microsoft Office 365. Program Outlook działa r<br>ActiveSync.<br>Czy chcesz skonfigurować program Outlook na potrzeby łączenia z kontem e-mail<br>© Tak<br>◯ Nie      | ×<br>t Exchange Server organizacji lub z kontem<br>również z kontami POP, IMAP i Exchange |
| Konfiguracja konta programu Microsoft Outlook<br>Dodaj konto e-mail<br>Užyj programu Outlook, aby łączyć się z kontami e-mail, np. z serwerem Microsoft<br>Exchange Online w ramach usługi Microsoft Office 365. Program Outlook działa r<br>ActiveSync.<br>Czy chcesz skonfigurować program Outlook na potrzeby łączenia z kontem e-mail<br>© Tak<br>◯ Nie      | ۲<br>t Exchange Server organizacji lub z kontem<br>również z kontami POP, IMAP i Exchange |
| Konfiguracja konta programu Microsoft Outlook<br>Dodaj konto e-mail<br>Užyj programu Outlook, aby łączyć się z kontami e-mail, np. z serwerem Microsoft<br>Exchange Online w ramach usługi Microsoft Office 365. Program Outlook działa r<br>ActiveSync.<br>Czy chcesz skonfigurować program Outlook na potrzeby łączenia z kontem e-mail<br>© Tak<br>O Nie      | ×<br>t Exchange Server organizacji lub z kontem<br>również z kontami POP, IMAP i Exchange |
| Konfiguracja konta programu Microsoft Outlook<br>Dodaj konto e-mail<br>Užyj programu Outlook, aby łączyć się z kontami e-mail, np. z serwerem Microsoft<br>Exchange Online w ramach usługi Microsoft Office 365. Program Outlook działa ra<br>ActiveSync.<br>Czy chcesz skonfigurować program Outlook na potrzeby łączenia z kontem e-mail<br>Imak<br>Tak<br>Nie | X<br>t Exchange Server organizacji lub z kontem<br>również z kontami POP, IMAP i Exchange |
| Konfiguracja konta programu Microsoft Outlook<br>Dodaj konto e-mail<br>Užyj programu Outlook, aby łączyć się z kontami e-mail, np. z serwerem Microsoft<br>Exchange Online w ramach usługi Microsoft Office 365. Program Outlook działa r<br>ActiveSync.<br>Czy chcesz skonfigurować program Outlook na potrzeby łączenia z kontem e-mail<br>© Tak<br>◯ Nie      | X<br>t Exchange Server organizacji lub z kontem<br>również z kontami POP, IMAP i Exchange |
| Konfiguracja konta programu Microsoft Outlook<br>Dodaj konto e-mail<br>Uzyj programu Outlook, aby łączyć się z kontami e-mail, np. z serwerem Microsoft<br>Exchange Online w ramach usługi Microsoft Office 365. Program Outlook działa r<br>ActiveSync.<br>Czy chcesz skonfigurować program Outlook na potrzeby łączenia z kontem e-mail<br>@ Tak<br>O Nie      | ×<br>t Exchange Server organizacji lub z kontem<br>również z kontami POP, IMAP i Exchange |
| Konfiguracja konta programu Microsoft Outlook<br>Dodaj konto e-mail<br>Užyj programu Outlook, aby łączyć się z kontami e-mail, np. z serwerem Microsoft<br>Exchange Online w ramach usługi Microsoft Office 365. Program Outlook działa r<br>ActiveSync.<br>Czy chcesz skonfigurować program Outlook na potrzeby łączenia z kontem e-mail<br>© Tak<br>O Nie      | ۲ Exchange Server organizacji lub z kontem<br>również z kontami POP, IMAP i Exchange      |

## 3. Kliknij kartę **Plik**.

| Rite Naczedzia główne Wysyłanie                         | /odhiarania Folder Widok                                          | Outlook na dziś - Outlook                                                                                                    |                                                                                                    | <b>■</b> – <b>■</b> ×                                                                       |
|---------------------------------------------------------|-------------------------------------------------------------------|----------------------------------------------------------------------------------------------------|----------------------------------------------------------------------------------------------------|---------------------------------------------------------------------------------------------|
| Nowa wiadomość Nowe<br>e-mail elementy v<br>Nowy Usumie | Odpowiedz Odpowiedz Prześlij 🗐<br>wszystkim dalej<br>Odpowiadanie | Przenieś do: ?     Przenieś v       Do kierownika     Przenieś v       Wiadomość e, v     Przenieś v       Szybkie kroki     Fa | <ul> <li>☑ Nieprzeczytane/przeczytane</li> <li>Ⅲ Kategoryzuj ×</li> <li>I ► Flaga monitująca ×</li> <li>Znaczniki</li> </ul> | Wyszukaj w kontaktach<br>III Książka adresowa<br>▼ Filtruj pocztę e-mail ×<br>Znajdowanie ▲ |
| Przeciągnij swoje Foldery ulubione tutaj ⊀              | poniedziałek, 28 grudnia                                          | 2020                                                                                                    |                                                                                                    | Outlook na dziś – <u>d</u> ostosowywanie                                                    |
| Pik programu outlook                                    | Kalendarz                                                         | Zadani                                                                                                    | a                                                                                                    | Wiadomości                                                                                  |
|                                                         |                                                                   |                                                                                                    |                                                                                                    | Skrzynka odbiorcza 2<br>Skrzynka padawcza 0                                                 |
|                                                         |                                                                   |                                                                                                    |                                                                                                    |                                                                                             |
|                                                         |                                                                   |                                                                                                    |                                                                                                    |                                                                                             |
|                                                         |                                                                   |                                                                                                    |                                                                                                    |                                                                                             |
|                                                         |                                                                   |                                                                                                    |                                                                                                    |                                                                                             |
|                                                         |                                                                   |                                                                                                    |                                                                                                    |                                                                                             |
|                                                         |                                                                   |                                                                                                    |                                                                                                    |                                                                                             |
|                                                         |                                                                   |                                                                                                    |                                                                                                    |                                                                                             |
|                                                         |                                                                   |                                                                                                    |                                                                                                    |                                                                                             |
|                                                         |                                                                   |                                                                                                    |                                                                                                    |                                                                                             |
|                                                         |                                                                   |                                                                                                    |                                                                                                    |                                                                                             |
|                                                         |                                                                   |                                                                                                    |                                                                                                    |                                                                                             |
|                                                         |                                                                   |                                                                                                    |                                                                                                    |                                                                                             |
| Geteren                                                 |                                                                   |                                                                                                    |                                                                                                    | 1 88                                                                                        |
| GOLOWE                                                  |                                                                   |                                                                                                    | L                                                                                                    |                                                                                             |

4. W karcie Plik, kliknij na przycisk "**Dodaj konto**".

| Outlook na dziś - Outlook                                                                                           |
|----------------------------------------------------------------------------------------------------|
| Informacje o kontach                                                                                                |
| Brak dostępnych kont. Dodaj konto e-mail, aby włączyć dodatkowe funkcje.  Dodaj konto                               |
| Ustawienia konta<br>Ustawienia<br>kont *                                                                            |
| Oczyść skrzynkę pocztową                                                                                            |
| Zarządzaj rozmiarem skrzynki pocztowej, opróźniając folder Elementy usunięte i       Narzędzia do<br>oczyszczania * |
|                                                                                                    |
|                                                                                                    |
|                                                                                                    |
|                                                                                                    |
|                                                                                                    |
|                                                                                                    |
|                                                                                                    |
|                                                                                                    |

5. W nowym oknie zaznacz opcję **Ręczna konfiguracja lub obsługa dodatkowych typów serwerów** i kliknij **Dalej**.

| Dodaj konto                                           |                                                                 | ×      |
|-------------------------------------------------------|-----------------------------------------------------------------|--------|
| Automatyczne konfigurow<br>Konfiguruj ręcznie lub nav | <b>vanie konta</b><br>viąż połączenie z innymi typami serwerów. | ×<br>K |
| 🔿 Konto e-mail                                        |                                                                 |        |
| lmię i nazwisko:                                      | Przykład: Aneta Olecka                                          |        |
| Adres e-mail:                                         | Przykład: aneta@contoso.com                                     |        |
| Hasło;<br>Wpisz ponownie hasło;                       |                                                                 |        |
|                                                       | Wpisz hasło podane przez usługodawcę internetowego,             |        |
| Reczna konfiguracja lub o                             | bsługa dodatkowych typów serwerów                               |        |
|                                                       | < Wstecz Dalej >                                                | Anuluj |

6. W kolejnym kroku wybierz opcję **POP lub IMAP** i kliknij **Dalej**.

| Dodaj konto                                                                                                    | ×    |
|----------------------------------------------------------------------------------------------------|------|
| Wybierz usługę                                                                                                    | ×    |
| Microsoft Exchange Server lub zgodna usługa<br>Połącz się z kontem programu Exchange, aby uzyskać dostęp do wiadomości e-mail, kalendarza, kontaktów, zad<br>poczty głosowej | ań i |
| Usługa zgodna z usługą Outlook.com lub Exchange ActiveSync Połącz się z usługą, taką jak Outlook.com, aby uzyskać dostęp do wiadomości e-mail, kalendarza, kontaktów i za    | dań  |
| POP lub IMAP     Połącz się z kontem e-mail POP lub IMAP                                                                                                    |      |
| < Wstecz Dalej > Ani                                                                                                    | ıluj |

- 7. Uzupełnij formularz poniższymi danymi do serwera, jak na poniższym obrazie, a następnie kliknij "Więcej ustawień…"
  - a. Informacje o użytkowniku
    - i. Wpisz swoje imię i nazwisko
    - ii. Wpisz swój adres e-mail
  - b. Informacje o serwerze:
    - i. Typ konta: POP
    - ii. Serwer poczty przychodzącej: outlook.office365.com
    - iii. Serwer poczty wychodzącej: smtp.office365.com
  - c. Informacje o logowaniu:
    - i. Nazwa użytkownika: wpisz swój login
    - ii. Wpisz hasło

| Dodaj konto                                                          |                        | ×                                                                          |
|----------------------------------------------------------------------|------------------------|----------------------------------------------------------------------------|
| <b>Ustawienia konta POP i IMAP</b><br>Wprowadź ustawienia serwera po | oczty dla konta.       | ×                                                                          |
| Informacje o użytkowniku                                             |                        | Testowanie ustawień konta                                                  |
| <u>I</u> mię i nazwisko:                                             | lmię Nazwisko          | Zalecane jest przetestowanie konta, aby zapewnić, że                       |
| <u>A</u> dres e-mail:                                                | imie.nazwisko@polsl.pl | wpisy są poprawne.                                                         |
| Informacje o serwerze                                                |                        | Teshi ushani ala kash                                                      |
| <u>T</u> yp konta:                                                   | POP3 🗸                 | Testuj ustawienia konta 200                                                |
| Serwer poczty przychodzącej:                                         | outlook.office365.com  | Automatycznie przetestuj ustawienia konta po<br>kliknięciu przycisku Dalej |
| Serwer poczty wychodz <u>a</u> cej (SMTP):                           | smtp.office365.com     | Dostarcz nowe wiadomości do:                                               |
| Informacje o logowaniu                                               |                        | Nowy plik danych programu Outlook                                          |
| Nazwa użytk <u>o</u> wnika:                                          | inazwisko@polsl.pl     | 🔘 Istniejący plik danych programu Outlook                                  |
| <u>H</u> asło:                                                       | ******                 | Prze <u>g</u> lądaj                                                        |
| <u> Z</u> apamię                                                     | taj hasło              | 1                                                                          |
| ✓ Wymagaj logowania przy użyciu uwierzytelniania hasła               | bezpiecznego           | Wię <u>c</u> ej ustawień                                                   |
|                                                                      |                        | < Wstecz Dalej > Anuluj                                                    |

8. W ustawieniach wybierz zakładkę **Serwer wychodzący** i zaznacz opcję **Serwer wychodzący** (SMTP) wymaga uwierzytelniania, jak na poniższym obrazie. Kliknij zakładkę **Zaawansowane**.

| Dodaj konto                              |                                                                                                    | ×                            |
|------------------------------------------|----------------------------------------------------------------------------------------------------|------------------------------|
| <b>Ustawienia</b><br>Wprowa <del>r</del> | <b>konta POP i IMAP</b><br>ti untawienia regulara posatu dla konta<br>Ustawienia internetowej poczty e-mail | ×                            |
| Informacje o                             | Ogólne Serwer wychodzący Zaawansowane                                                                       | Ita                          |
| lmię i nazwis                            | Serwer wychodzący (SMTP) wymaga uwierzytelniania                                                            | anie konta, aby zapewnić, że |
| Adres e-mail:                            | Użyj tych samych ustawień, co mój serwer poczty przychodzącej                                               |                              |
| Informacje o                             | 🔿 Zaloguj używając                                                                                          |                              |
| Typ konta:                               | Nazwa uzytkownika:                                                                                          | 1                            |
| Serwer poczt                             | Masto:                                                                                                    | etestuj ustawienia konta po  |
| Serwer poczt                             | Wymagaj logowania przy użyciu bezpiecznego uwierzytelniania hasła                                           | ści do:                      |
| Informacje o                             | OZaloguj do serwera poczty przychodzacej przed wysłaniem poczty                                             | programu Outlook             |
| Nazwa użytk                              |                                                                                                    | rch programu Outlook         |
| Hasło:                                   |                                                                                                    | Przeglądaj                   |
| ✓ Wymagaj<br>uwierzyte                   | OK Anuluj                                                                                                   | Więcej ustawień              |
|                                          | < Wst                                                                                                    | tecz Dalej > Anuluj          |

- 9. W zakładce zaawansowane uzupełnij formularz danymi, a następnie kliknij OK i Dalej:
  - a. Serwer przychodzący (IMAP): 993
  - b. Użyj połączenia szyfrowanego... : SSL
  - c. Serwer wychodzący (SMTP): 587
  - d. Użyj połączenia szyfrowanego...: TLS

| Dodaj konto                                                                                                  |                                                                                                    | ×                   |
|----------------------------------------------------------------------------------------------------|----------------------------------------------------------------------------------------------------|---------------------|
| <b>Ustawienia konta P</b><br>Wprowadź ustawii                                                                | OP I IMAP                                                                                                    | - 米                 |
|                                                                                                    | Ustawienia internetowej poczty e-mail X                                                                                                    | 5                   |
| Informacje o użytkow<br>Imię i nazwisko:                                                                     | Ogólne Serwer wychodzący Zaawansowane<br>Numery portów serwera                                                                                                    | a, aby zapewnić, że |
| Adres e-mail:                                                                                                | Serwer przychodzący (POP3): 995 Użyj domyślnych                                                                                                    |                     |
| Informacje o serwerze<br>Typ konta:<br>Serwer poczty przycho<br>Serwer poczty wychoc<br>Informacje o logowan | Ten serwer wymaga zaszyfrowanego połączenia (SSL) Serwer wychodzący (SMTP): 587 Użyj połączenia szyfrowanego następującego typu: TLS Limity czasu serwera Krótkie  Długie 1 minuta | stawienia konta po  |
| Nazwa użytkownika:                                                                                           | Dostarczanie                                                                                                    | amu Outlook         |
| Hasło:                                                                                                    | Usuń z serwera po upływie 14 🖨 dni                                                                                                    | Przeglądaj          |
| ☑ Wymagaj logowan<br>uwierzytelniania ha                                                                     | OK Anuluj                                                                                                    | Więcej ustawień     |
|                                                                                                    | < Wstecz                                                                                                    | )alej > Anuluj      |

10. Gdy ustawienia zostaną poprawnie zweryfikowane, otrzymasz komunikat. Kliknij Zamknij.

| Testowanie ustawień konta                                                                                                    |                                                                     |                              |  |  |
|----------------------------------------------------------------------------------------------------|---------------------------------------------------------------------|------------------------------|--|--|
| Wystąpiły błędy podczas wykonywania testów. Przejrzyj listę błędów poniżej, Zatrzymaj<br>aby uzyskać więcej szczegółów. Jeżeli problem nie zniknie po wykonaniu<br>sugerowanych akcji, skontaktuj się z usługodawcą internetowym. Zamknij |                                                                     |                              |  |  |
| Zadania                                                                                                    | Błędy                                                               |                              |  |  |
| Zadania<br>✓ Zalog<br>✓ Wyśl                                                                                                    | guj się do serwera poczty przychodzą<br>ij testową wiadomość e-mail | Stan<br>Wykonane<br>Wykonane |  |  |

11. W następnym oknie zostaniesz poinformowany o dodaniu konta.

| Dodaj konto                                                  | ×                    |
|--------------------------------------------------------------|----------------------|
| Wszystko gotowe.                                             |                      |
| Mamy wszystkie informacje wymagane do skonfigurowania konta. |                      |
|                                                              |                      |
|                                                              |                      |
|                                                              |                      |
|                                                              | Dodaj następne konto |
| < Wstecz                                                     | Zakończ              |

- 릅 Skrzynka odbiorcza — imie.nazwisko@polsl.pl - Outlook × Narzędzia główne Wysyłanie/odbieranie Folder Widok Q Powiedz mi, co chcesz zrobić Plik 👩 Aktualizuj folder 3 🕒 Oznacz do pobrania 🔹 🖅 Wyślij wszystko 🔀 Usuń oznaczenie do pobrania 👻 Wyślij/Odbierz dla Pobierz Pokaż Anuluj Praca w wszystkich folderów 📄 Grupy Wyślij/Odbierz postęp wszystkie nagłówki 🗹 Przetwarzaj oznaczone nagłówki 👻 trybie offline Wysyłanie i odbieranie Serwer Pobieranie Preferencie ~ Przeciągnij swoje Foldery ulubione tutaj \prec Przeszukaj: Bieżąca skrzynka poczt... 🔎 🛛 Bieżąca skrzynka pocztowa 👻 📿 Odpowiedz 🚱 Odpowiedz wszystkim 🕒 Prześlij dalej . Microsoft Outlook <imi 🛛 🚜 1 -Wszystkie Nieprzeczytane ▼ Najnowsze ↓ 12:46 ▲ imie.nazwisko@polsl.pl ▲ Dzisiaj Wiadomość testowa programu Mic... Skrzynka odbiorcza 10 Microsoft Outlook Wersje robocze ność testowa programu Microsoft Out... 12:46 Elementy wysłane To jest wiadomość e-mail wysłana To jest wiadomość e-mail wysłana automatycznie przez program Microsoft Elementy usunięte Microsoft Outlook Outlook podczas testowania ustawień konta. Kanały informacyjne RSS Wiadomość testowa programu Microsoft Out... To jest wiadomość e-mail wysłana 11:07 Skrzynka nadawcza Wiadomości-śmieci Microsoft Outlook Wiadomość testowa programu Microsoft Out... To jest wiadomość e-mail wysłana 11:02 Foldery wyszukiwania Microsoft Outlook ▷ mój plik danych programu outlook Wiadomość testowa programu Microsoft Out... 10:48 To jest wiadomość e-mail wysłana Microsoft Outlook Wiadomość testowa programu Microsoft Out... pon. 13:54 To jest wiadomość e-mail wysłana Microsoft Outlook <u>2</u>2 ⊉ ... pon. 13:49 Wiadomość testowa programu Microsoft Out... \* + 100% 🔲 💵 ----\_ Elementy: 10 Nieprzeczytane: 10
- 12. Poprawnie dodane konto będzie widoczne w oknie głównym programu.